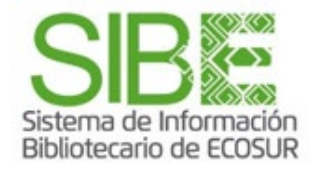

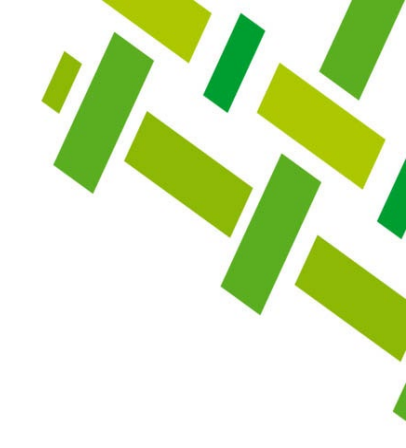

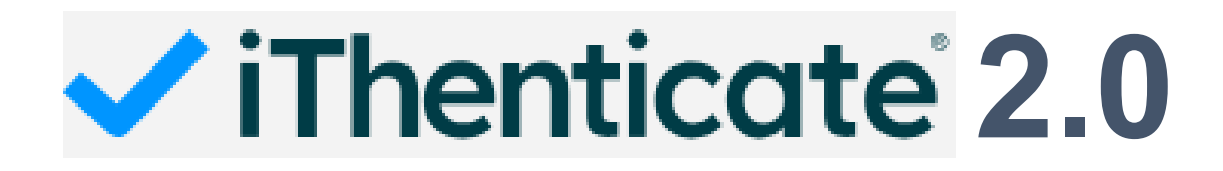

# Guía de usuario

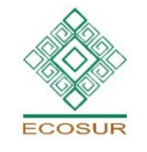

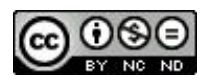

Esta obra está bajo una Licencia Creative Commons Atribución-NoComercial-SinDerivadas 4.0 Internacional.

**PROGRAMA COMPETENCIAS INFORMATIVAS** 

Ingresar a la plataforma

A través de esta liga:

https://centrospublicos.turnitin.com/home/

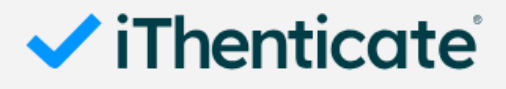

#### Sign In

| Username                                  |                   | Escribe tu correo                            |  |  |
|-------------------------------------------|-------------------|----------------------------------------------|--|--|
| Username                                  |                   | institucional y contraseña                   |  |  |
| Password                                  |                   | personal que creaste                         |  |  |
| Password                                  | 0                 | En caso de que havas                         |  |  |
|                                           |                   | olvidado tu contraseña,                      |  |  |
| Sign in                                   |                   | da clic en <b>Forgot</b>                     |  |  |
| Forgot username?                          |                   | password? para crear<br>una nueva contraseña |  |  |
| Forgot password?                          |                   |                                              |  |  |
| ema de Información<br>iotecario de ECOSUR | Somos tu punto de | e ACCESO a la INFORMACIÓN científic          |  |  |

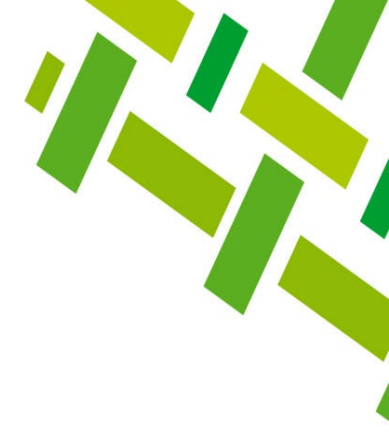

# Menú principal

Aquí tenemos dos opciones:

- 1. Cargar un documento para compararlo con el repositorio de iThenticate
- Agregar carpeta, y dentro de ella se pueden crear subcarpetas. Esto permite una mejor organización de los archivos. Este proceso es muy sencillo, solo tienes que ponerle un nombre a la carpeta que vas a paregar y listo, to debará aparegar junto a la carpeta Mis Desumentos y ya puedes.

agregar y listo, te deberá aparecer junto a la carpeta Mis Documentos y ya puedes proceder a cargar un documento

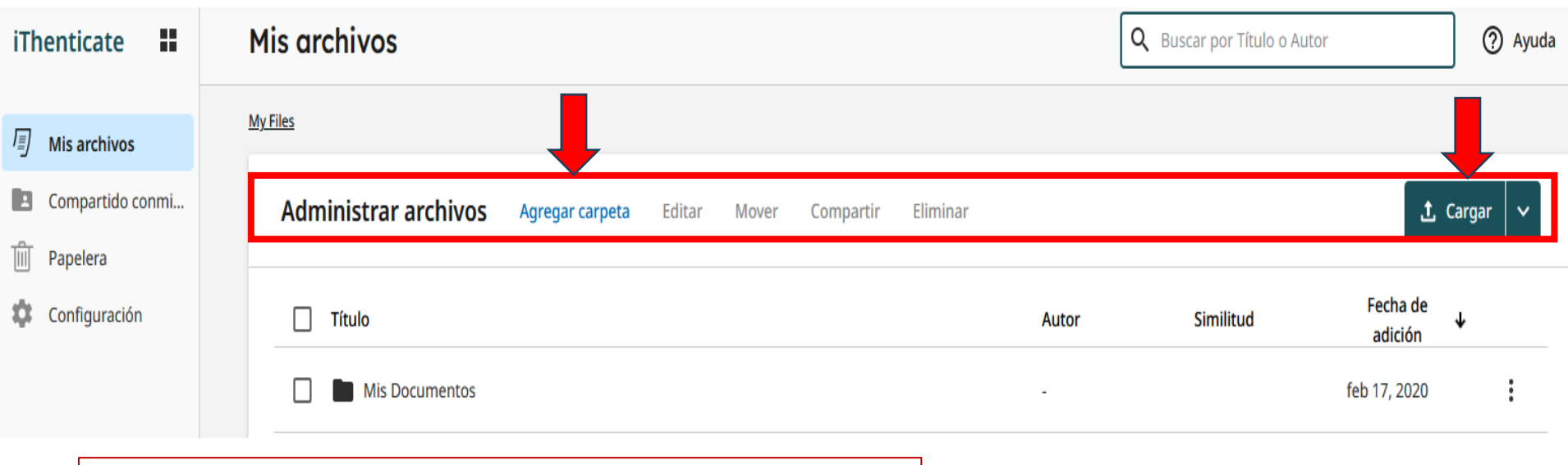

Continuaremos con el paso 1, *Cargar* documento

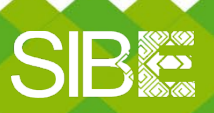

Sistema de Información Bibliotecario de ECOSUR

# **Cargar documento**

En esta sección da clic en *Seleccionar archivos* Busca el archivo en tu equipo y selecciónalo

| iThenticate 👪                                                                                       | Mis archivos                                                                                                    |                    |
|----------------------------------------------------------------------------------------------------|----------------------------------------------------------------------------------------------------|--------------------|
| <ul> <li>Mis archivos</li> <li>Compartido conmi</li> <li>Papelera</li> <li>Configuración</li> </ul> | Archivos cargados                                                                                                    |                    |
|                                                                                                    | <ul> <li>Requisitos de archivo</li> <li>El tamaño total de la carga no debe superar los 200 MB</li> <li>Cada archivo debe tener menos de 100 MB</li> <li>Los archivos deben contener al menos 20 palabras</li> </ul>                                                                                                    | Arrastrar y soltar |
| Antes de subir un<br>archivo, es<br>importante tener<br>en cuenta estas<br>recomendaciones          | <ul> <li>La longitud máxima de un trabajo es de 800 páginas</li> <li>Los archivos zip no deben tener más de 200 MB o contener<br/>más de 100 archivos</li> <li>Tipos de archivo compatibles incluidos: Microsoft Word, Excel,<br/>PowerPoint, PostScript, PDF, HTML, RTF, OpenOffice (ODT),<br/>WordPerfect y texto sin formato</li> <li>La detección de escritura de IA está limitada a 30k palabras.</li> </ul> |                    |

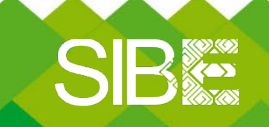

*Sistema de Información Bibliotecario de ECOSUR* 

# Cargar documento

Cargar archivo(s) El sargazo ChatGPT.docx Título El sargazo ChatGPT.docx Nombre del autor Apellido del autor 뻬 Es posible comparar las cargas en los Reportes de Similitud futuros Confirmar Cancelar Somos tu punto de ACCESO a la INFORMACIÓN científica

Escribimos nombre y apellido del autor del trabajo y luego clic en *Confirmar* 

SB

Sistema de Información

Bibliotecario de ECOSUR

# Cargar documento

Llevará al menú principal y mostrará el mensaje de *cargando*.

#### ¡Espera unos minutos!

El tiempo que se puede tardar en procesar el informe dependerá del tamaño del archivo, cantidad de hojas y de la velocidad de nuestro internet, principalmente.

Una vez terminada la carga, el archivo deberá aparecer el porcentaje de similitud.

#### Damos clic en el nombre del archivo y se abrirá otra ventana con el informe de similitud detallado

| Mis archivos                       |                                                                                                    | <b>Q</b> Buscar por Título o | Autor               | ? Ayuda  |
|------------------------------------|----------------------------------------------------------------------------------------------------|------------------------------|---------------------|----------|
| <u>My Files</u>                    |                                                                                                    |                              |                     |          |
| Administrar archivos Agregar carpe | <mark>eta E</mark> ditar Mover Compartir Eliminar                                                                |                              |                     | Cargar 🗸 |
| Título                             | iThenticate asigna a cada informe un<br>color, determinado por su rango de<br>porcentaje de similitud encontrado | Autor Similitud              | Fecha de<br>adición | ₩        |
| Mis Documentos                     | 0%                                                                                                    | -                            | feb 17, 2020        | :        |
| SIBE                               | 1-24%                                                                                                    | -                            | feb 17, 2020        | :        |
| Artículo PC.docx                   | <b>25-49%</b><br><b>50-74%</b>                                                                                   | José Gómez 🕨 📕 100%          | feb 20, 2025        | :        |
| El sargazo ChatGPT.docx            | 75-100%                                                                                                    | José Gómez 6%                | feb 17, 2025        | :        |
| SIB Sistema de Bibliotecario       | Información<br>o de ECOSUR                                                                                       | punto de ACCESO a la INFO    | RMACIÓN cient       | ífica    |

# Informe de similitud o coincidencias

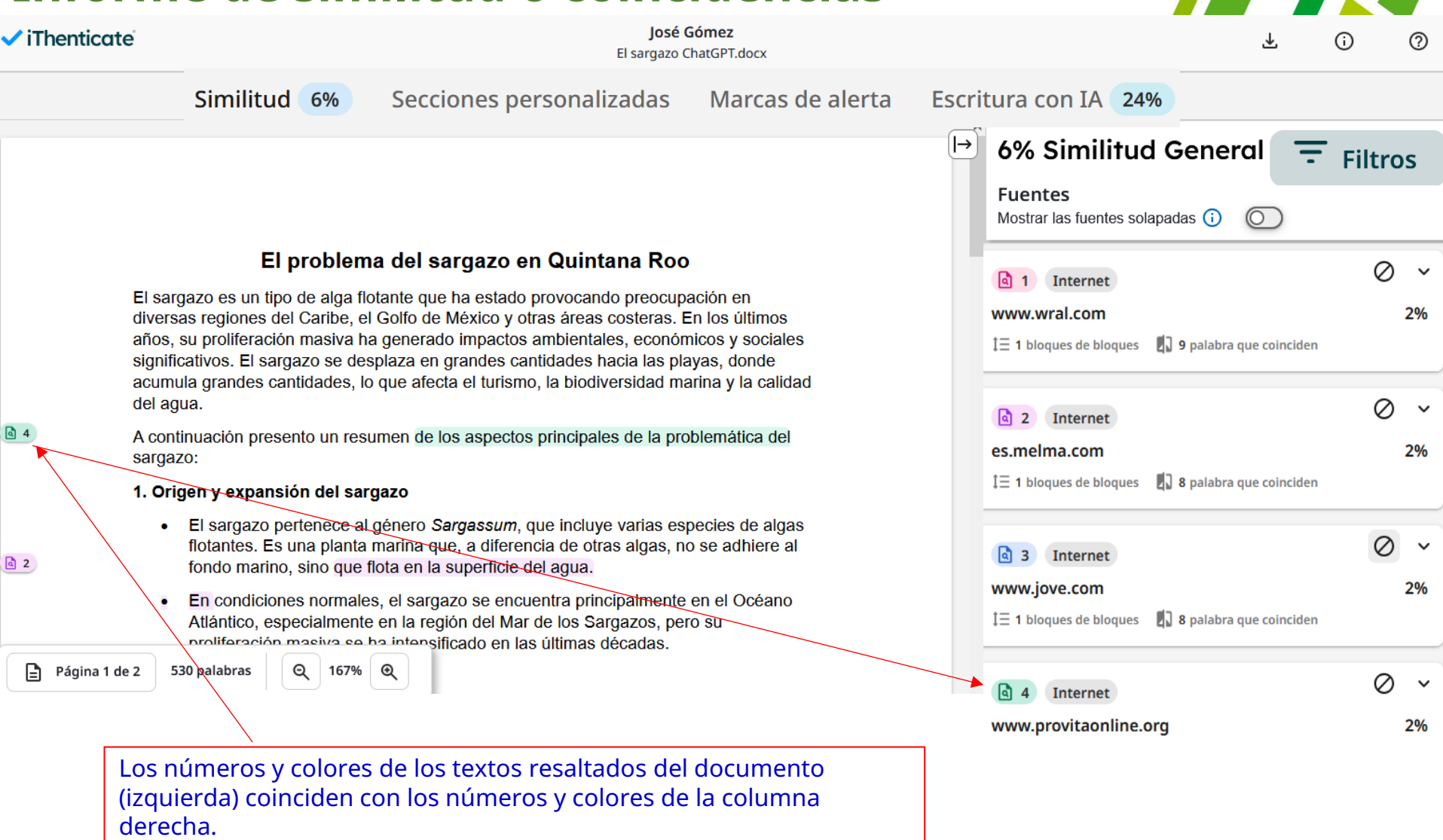

SIB

Sistema de Información Bibliotecario de ECOSUR

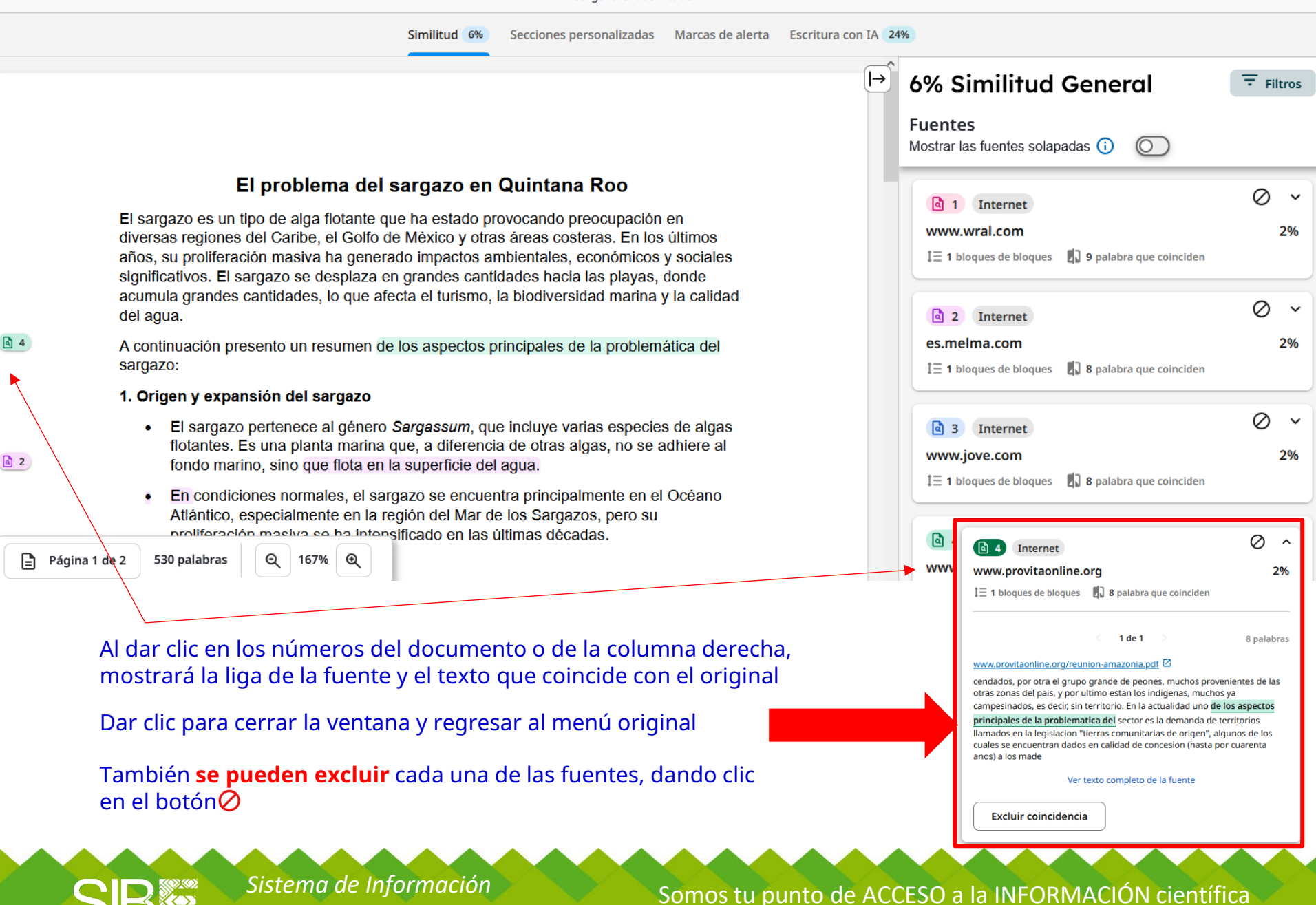

Bibliotecario de ECOSUR

# Filtros de exclusión y descargar reporte de similitud

Vamos al **menú Filtros** y en la ventana que se despliega, seleccionamos las secciones que queremos excluir

(i) 224% Filtros Regresar al Reporte de Similitud **6% Similitud General** = Filtros **6% Similitud General** Fuentes Mostrar las fuentes solapadas (i)  $\bigcirc$ 4 Matching Text Blocks  $\oslash$  $\sim$ 1 Internet Comparar las entregas con ⑦ www.wral.com 2% Seleccionar al menos un tipo de fuente para comprobar la similitud. Contenido de Internet  $\checkmark$  $\oslash$ ~ a 2 Internet Publicaciones 2% es.melma.com  $\checkmark$ Crossref Contenido publicado de Crossref  $\oslash$ ~  $\checkmark$ **3** Internet www.jove.com 2% ‡∃ 1 bloques de bloques 🛛 🕄 8 palabra que coinciden Filtros de exclusión ⑦ Excluir bibliografía Ø ~ **4** Internet Excluir citas textuales www.provitaonline.org 2% Excluir texto citado Resumen Métodos y materiales Excluir coincidencias pequeñas **Aplicar Filtros** Cancelar

Podemos **descargar el reporte** de similitud en formato PDF dando clic en el botón de la flecha

 $\mathbf{1}$ 

SIB

Sistema de Información Bibliotecario de ECOSUR

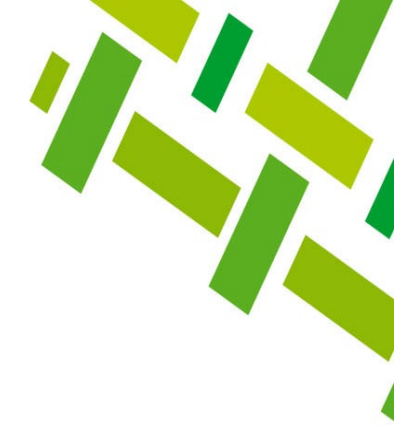

# ANEXOS

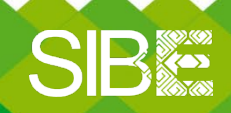

Sistema de Información Bibliotecario de ECOSUR

# Menú Secciones Personalizadas

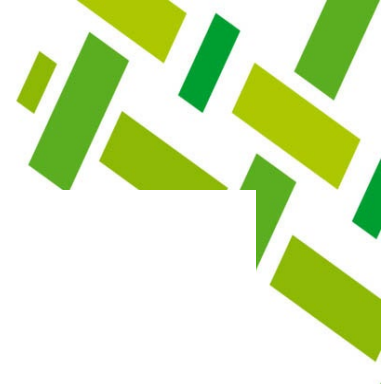

# Secciones personalizadas

Las secciones de texto personalizables dentro de un documento se pueden excluir del Reporte de similitud mediante el uso de frases y palabras clave. Estas secciones puede crearlas el administrador de tu cuenta y se pueden seleccionar para excluirlas desde la configuración de tu cuenta.

Cuando se selecciona una sección personalizada para excluirla, las frases o palabras clave asociadas a esta sección, así como todo el contenido que sigue hasta el próximo salto de párrafo, se excluyen del Reporte de similitud.

#### Introduction

Reproductive health for young people is an international concern, as evidenced by an increasing interest in healthy pregnancy and childbirth. Emerging adulthood is a transitional period between adolescence and adulthood and is suggested to be a new

Cuando se lo excluye, el texto de esta sección no se cuenta para la puntuación de similitud.

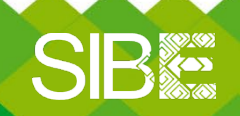

Sistema de Información Bibliotecario de ECOSUR

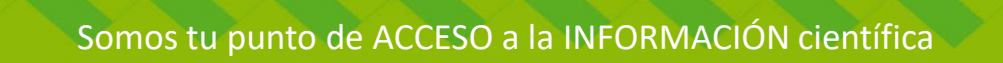

# Marcas de Alerta

#### 1. Texto oculto

Cuando están con el mismo color que el fondo (por ejemplo, fuente blanca sobre un fondo blanco). Los caracteres ocultos también están en tamaños de fuente muy pequeños, se introducen entre letras para romper palabras y tienen la intención de eludir el algoritmo de coincidencia.

#### Entrega original

Lorem ipsum dolor sit amet, c commodo, ante sit amet bib justo, vel consequat lacus ur non lobortis interdum. Duis d Nam a ipsum ut arcu auctor eros tempus velit volutpat por

#### El formato de autor ha sido eliminado

\*Lorem ipsum dolor sit amet, c commodo, ante%sit amet%bib justo, vel consequat lacus%ur non lobortis interdum.%Duis d Nam a ipsum %ut arcu auctor eros tempus velit volutpat por

#### Marcado como texto oculto

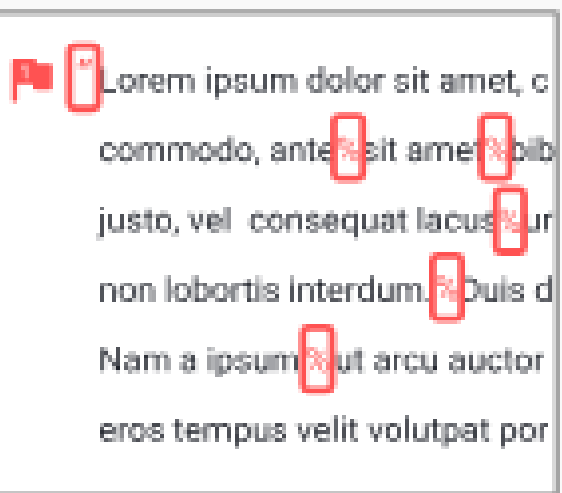

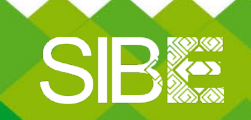

Sistema de Información Bibliotecario de ECOSUR

## Marcas de Alerta

#### 2. Caracteres sustituidos

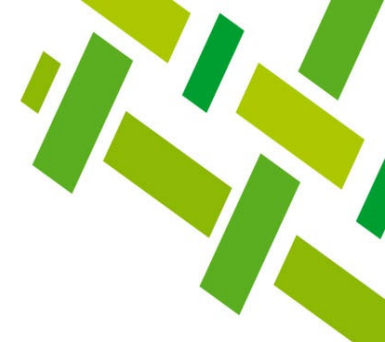

Se da cuando una letra es reemplazada por un símbolo o letra de otro alfabeto que se parece a la letra que está reemplazando. Sustituir a los caracteres en el texto escrito requiere algún esfuerzo para hacerlo correctamente. Uno de los muchos requisitos para ejecutar esta forma de mala conducta académica es que los estudiantes deben encontrar e instalar otro teclado de carácter y reemplazar minuciosamente el carácter que coincide en lengua extranjera.

Algunos caracteres de diferentes alfabetos pueden verse tan parecidos que, a simple vista, es difícil (aunque no imposible) distinguirlos.

| е     | е        | ο     | 0     |
|-------|----------|-------|-------|
| Latin | Cyrillic | Latin | Greek |

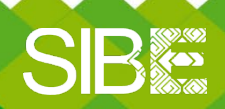

Sistema de Información Bibliotecario de ECOSUR

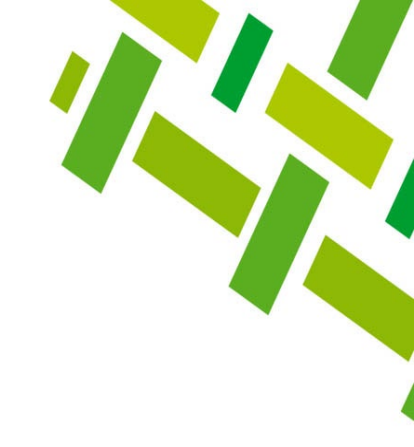

Esta opción se recomienda utilizarla con **mucha reserva**, ya que, por ahora, la plataforma iThenticate solo verifica coincidencias elaboradas con IA en documentos en idioma inglés.

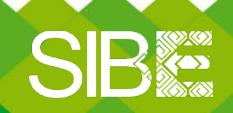

Sistema de Información Bibliotecario de ECOSUR

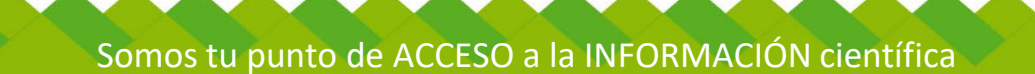

Materiales de apoyo iThenticate 2.0

# Guías

Cargar un documento

Filtros de exclusión

Centro de ayuda

**Videos Tutoriales** 

Menú principal y Cargar documento

Reporte de similitud

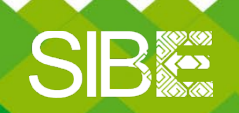

Sistema de Información Bibliotecario de ECOSUR

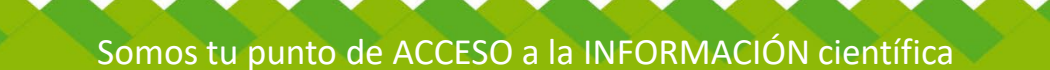

# Directorio de ayuda

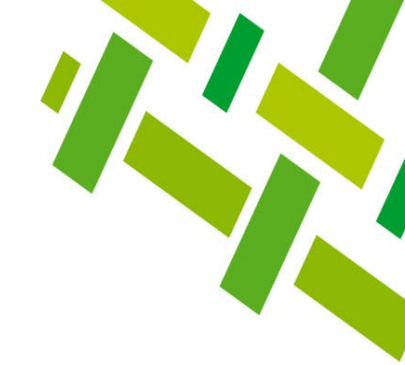

- Biblioteca Campeche: María Elena Martínez Pérez / <u>memartin@ecosur.mx</u> / 98 11 27 37 20, ext. 2700
- •
- Biblioteca Chetumal: José S. Gómez Morales / jsantos@ecosur.mx / Gabriela Zacarías de León / gzacaria@ecosur.mx / 98 38 35 04 40, ext. 4700 y 4793
- •
- Biblioteca San Cristóbal de Las Casas: Mercedes Guadarrama Olivera / <u>mguada@ecosur.mx</u> / Hermilo Cruz García / <u>hcruz@ecosur.mx</u> / Nancy Zamora Placencia / <u>nzamora@ecosur.mx</u> / 96 76 74 90 00, ext. 1700, 1704 y 1707
- Biblioteca Tapachula: Ana María Galindo Rodas / <u>amgalind@ecosur.mx</u> / 96 26 28 98 00, ext. 5700
- •
- Biblioteca Villahermosa: Lorena Reyes Sánchez / <u>lreyes@ecosur.mx</u> / 99 33 13 61 10, ext. 3701 y 3702

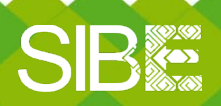

Sistema de Información Bibliotecario de ECOSUR

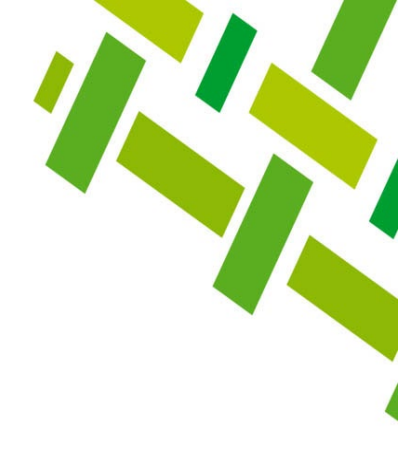

# iThenticate 2.0

Autoría: José Santos Gómez Morales Última actualización: marzo 2025 por José Santos Gómez Morales Revisión: Germán de Jesús Hernández García

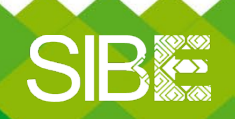

Sistema de Información Bibliotecario de ECOSUR